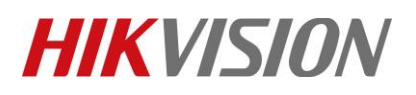

| Title:   | DS-PWA32 How to Add Wireless output Expander and<br>Configure | Version: | v1.0 | Date: | 05/05/2019 |
|----------|---------------------------------------------------------------|----------|------|-------|------------|
| Product: | AX Series Wireless Security Control Panel                     |          |      | Page: | 1 of 5     |

#### Preparation

- 1. AX Series Wireless Security Control Panel, V1.0.2 or above
- 2. Wireless output Expander DS-PM-WO2 or DS-PM-WO8

## **DS-PWA32** How to Add Wireless output Expander and Configure

## 1. Add by Panel function button.

- 1) Click the function button of the Hub, enter Adding Detector Mode.
- 2) Press the registration key once and add the expander according to the voice prompt.

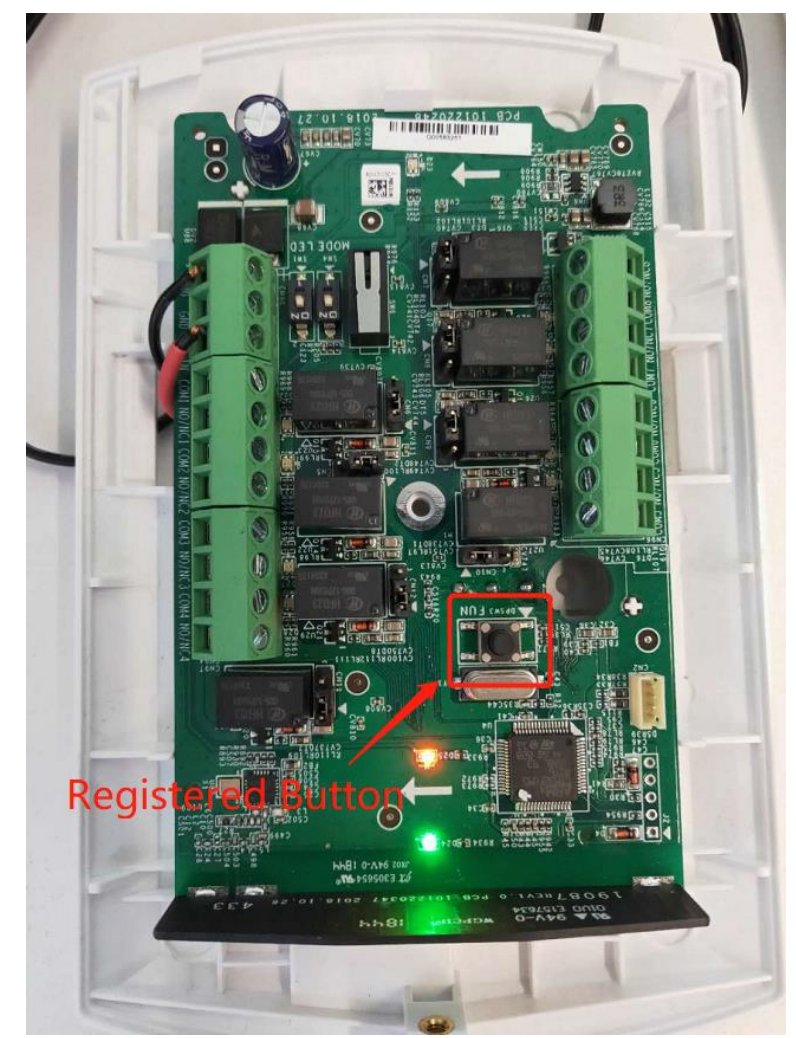

© Hangzhou Hikvision Digital Technology Co.,Ltd. All Rights Reserved. No.555 Qianmo Road, Binjiang District, Hangzhou 310052, China • Tel: +86-571-8807-5998 • Fax: +1 909-595-0788 E-Mail: <u>support@hikvision.com</u> • <u>www.hikvision.com</u>

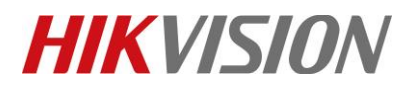

| Title:   | DS-PWA32 How to Add Wireless output Expander and | Version: | v1.0 | Date: | 05/05/2019 |
|----------|--------------------------------------------------|----------|------|-------|------------|
| Product: | AX Series Wireless Security Control Panel        |          |      | Page: | 2 of 5     |

#### 2. Configure Wireless output Expander.

1) Open Hik-connect--- Device, Click Wireless Device

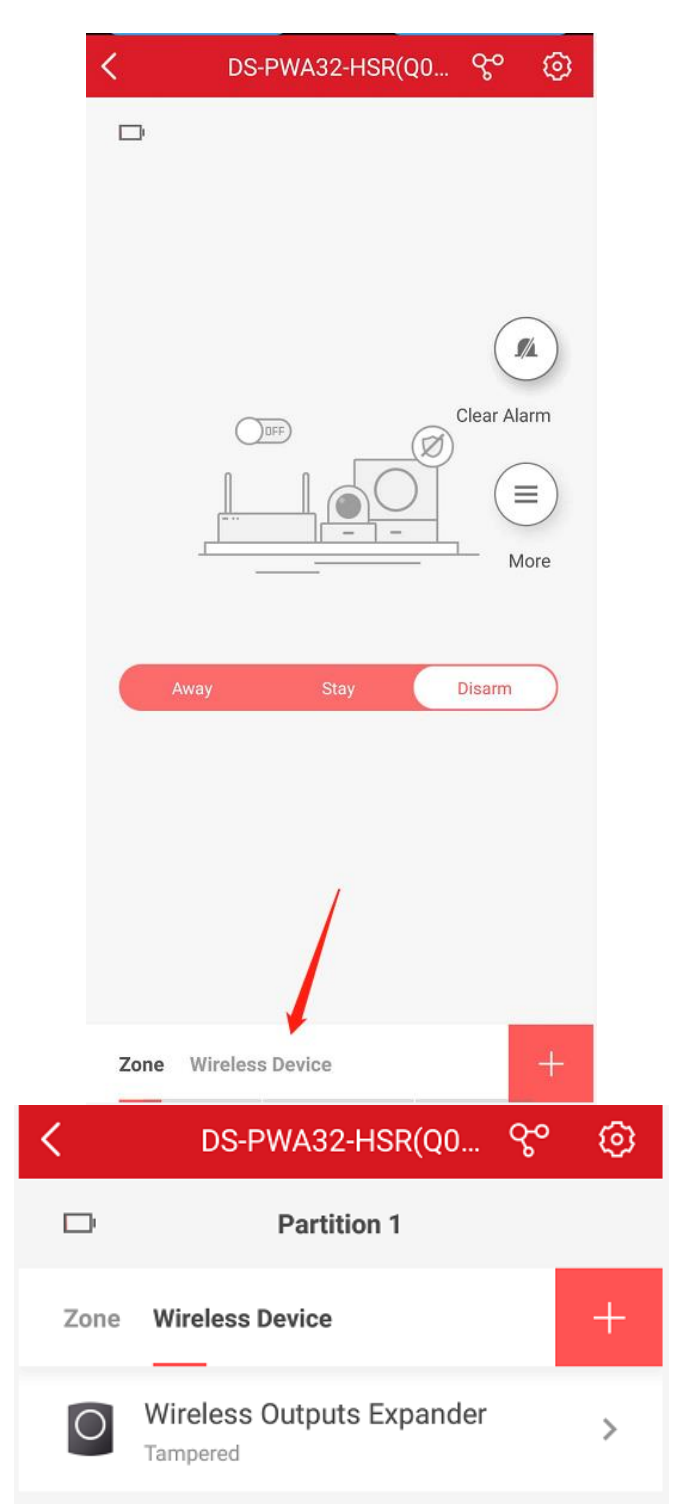

© Hangzhou Hikvision Digital Technology Co.,Ltd. All Rights Reserved.

No.555 Qianmo Road, Binjiang District, Hangzhou 310052, China • Tel: +86-571-8807-5998 • Fax: +1 909-595-0788 E-Mail: <u>support@hikvision.com</u> • <u>www.hikvision.com</u>

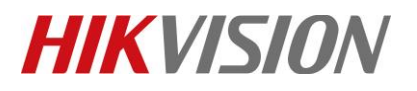

| Title:   | DS-PWA32 How to Add Wireless output Expander and | Version: | v1.0 | Date: | 05/05/2019 |
|----------|--------------------------------------------------|----------|------|-------|------------|
|          | Configure                                        |          |      |       |            |
| Product: | AX Series Wireless Security Control Panel        |          |      | Page: | 3 of 5     |

2) Select **Wireless Outputs Expander---Relay 1**, default Manual, you can open or close by manual.

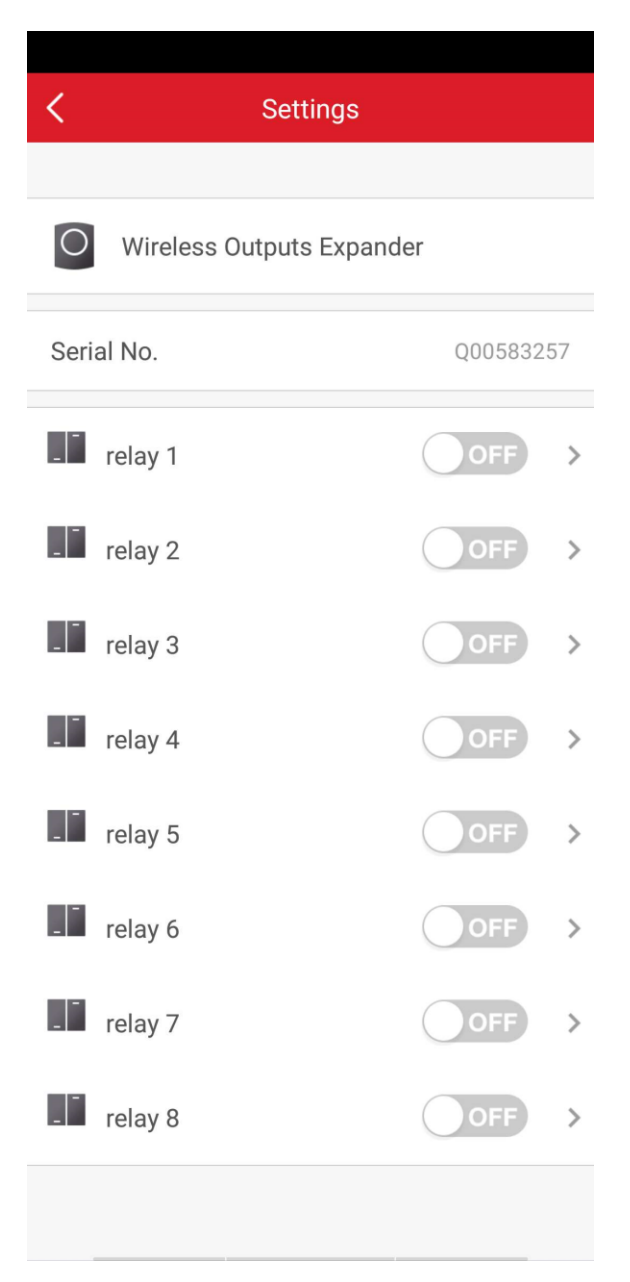

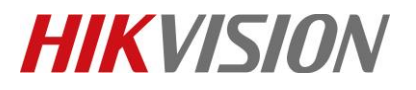

| Title:   | DS-PWA32 How to Add Wireless output Expander and<br>Configure | Version: | v1.0 | Date: | 05/05/2019 |
|----------|---------------------------------------------------------------|----------|------|-------|------------|
| Product: | AX Series Wireless Security Control Panel                     |          |      | Page: | 4 of 5     |

3) Link the relay to Alarm/Away Arming/Disarming/Manual Event, and you can configure output delay time from 5s~600s.

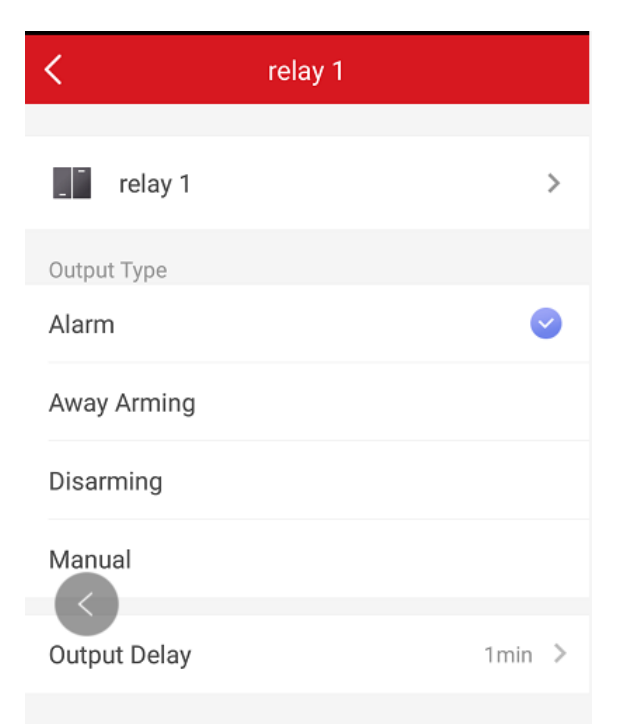

4) Connect Wire and route cables.

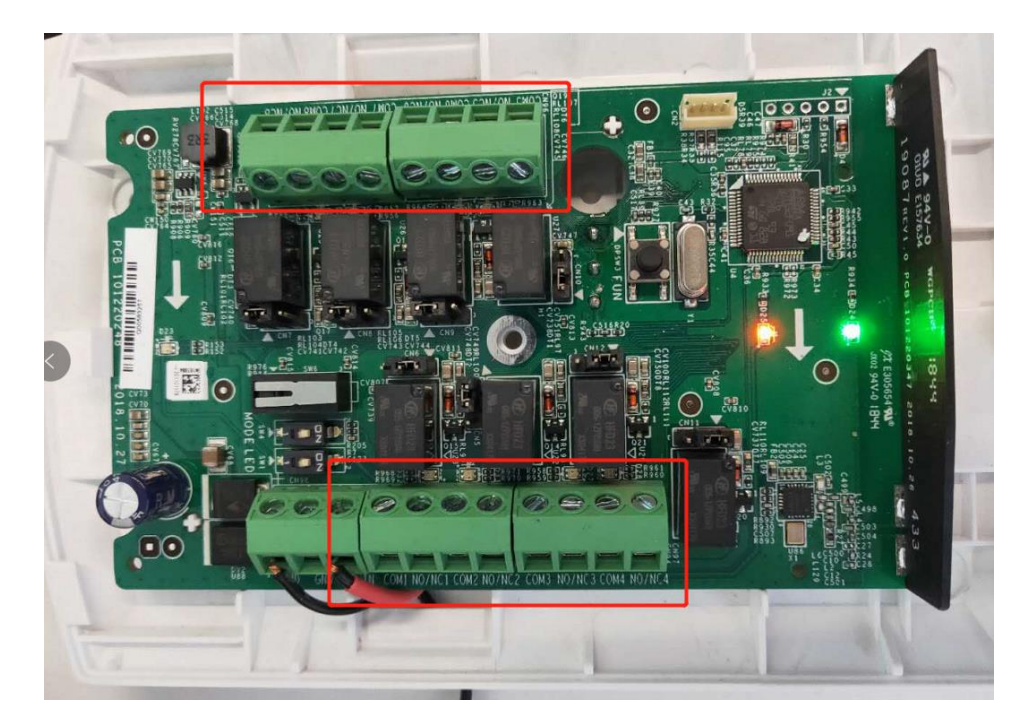

© Hangzhou Hikvision Digital Technology Co.,Ltd. All Rights Reserved. No.555 Qianmo Road, Binjiang District, Hangzhou 310052, China • Tel: +86-571-8807-5998 • Fax: +1 909-595-0788 E-Mail: <u>support@hikvision.com</u> • <u>www.hikvision.com</u>

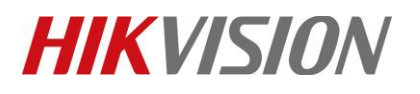

| Title:   | DS-PWA32 How to Add Wireless output Expander and | Version: | v1.0 | Date: | 05/05/2019 |
|----------|--------------------------------------------------|----------|------|-------|------------|
|          | Configure                                        |          |      |       |            |
| Product: | AX Series Wireless Security Control Panel        |          |      | Page: | 5 of 5     |

# First Choice for Security Professionals *HIKVISION* Technical Support